## **CREATING YOUR GENERAL CANDIDATE PROFILE**

This quick guide will help you create a general profile.

For more information, refer to the detailed <u>Reference Guide</u>, the <u>Frequently Asked Questions</u>, or <u>Contact Careers</u>.

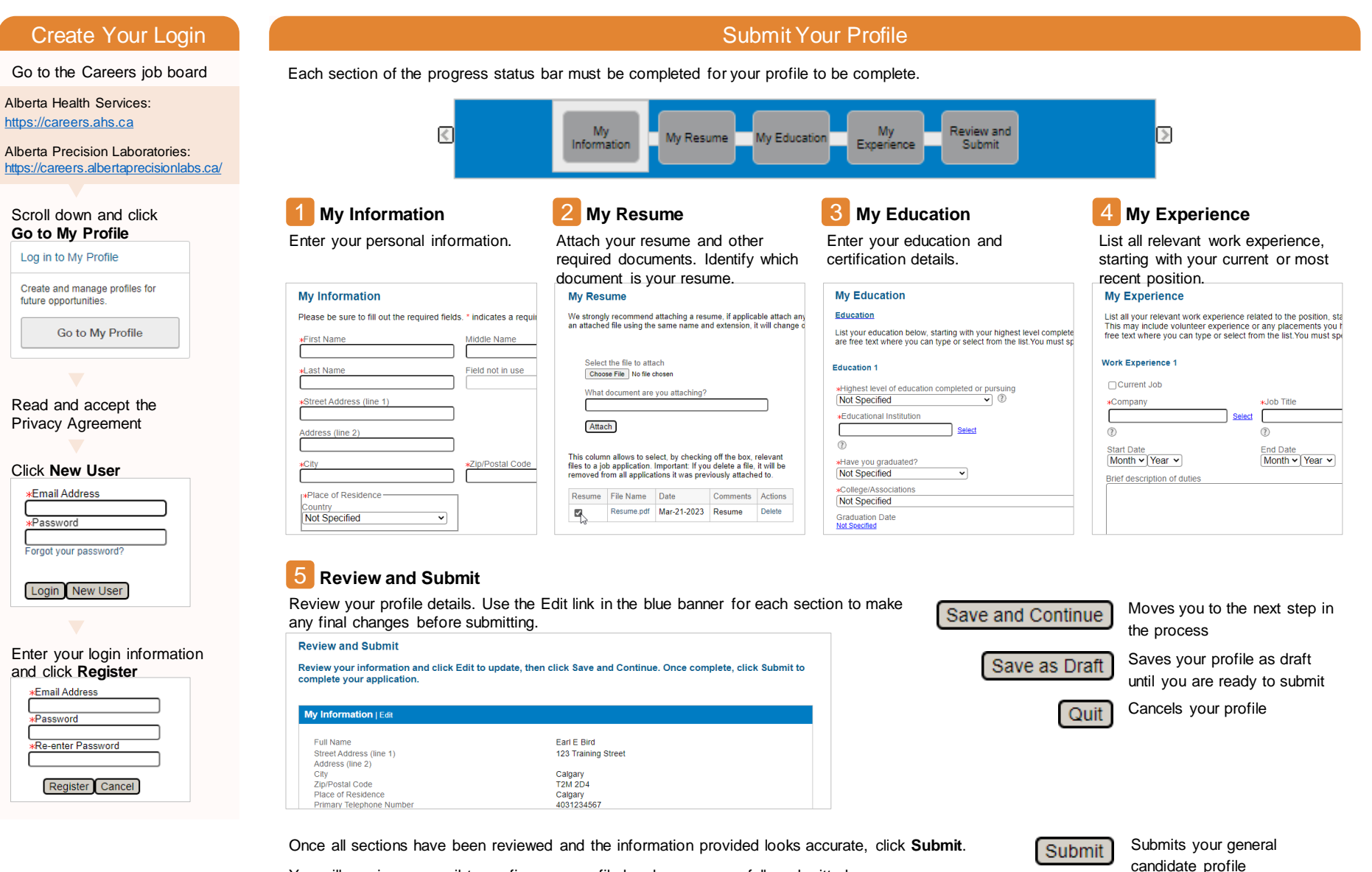

You will receive an email to confirm your profile has been successfully submitted.

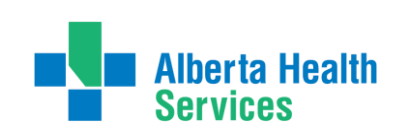